# Bluetooth USB Serial Adaptor

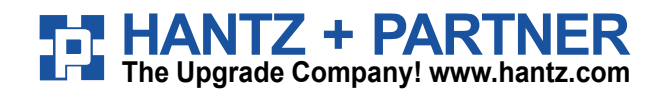

# Model name: BM2001

User Manual ver 3.2

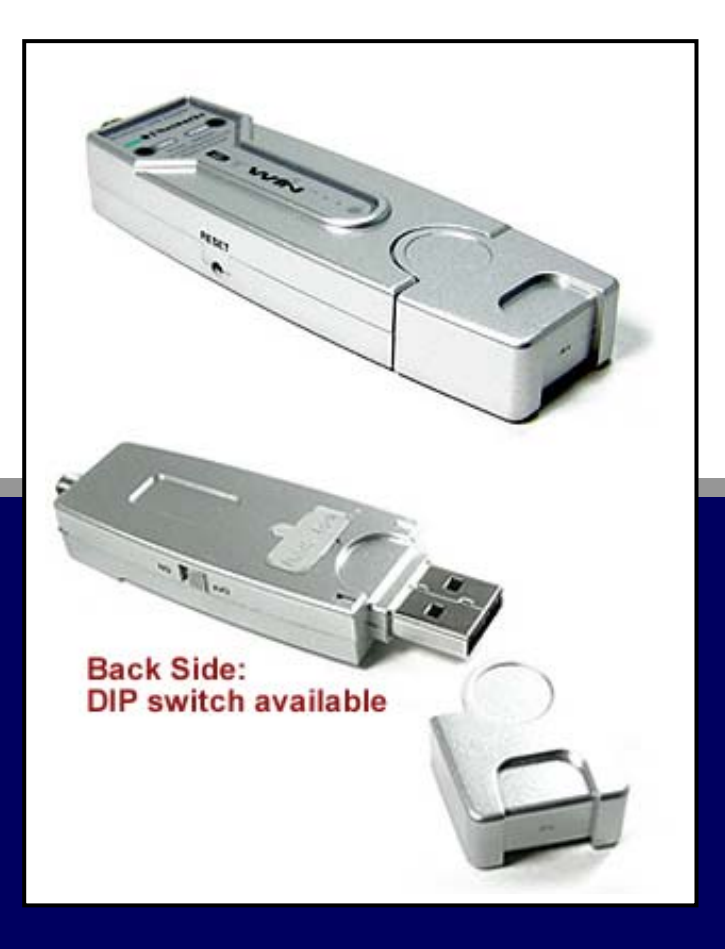

ABOUT BM2001 Class 1 / USB Interface DIP switch is available for a second setting 4dBi Dipole Antenna provided

## Contents

| 1.         | Ab                                           | out B    | M2001 (Bluetooth USB Serial Adaptor)                | 3  |  |  |
|------------|----------------------------------------------|----------|-----------------------------------------------------|----|--|--|
| 2.         | Comparison with General Bluetooth USB dongle |          |                                                     |    |  |  |
| 3.         | External View                                |          |                                                     |    |  |  |
| 4.         | Ra                                           | nge in   | formation with External Antennas                    | 7  |  |  |
| 5.         | Sp                                           | ecifica  | ation & Power Consumption                           | 7  |  |  |
| 6.         | De                                           | script   | ion on DIP Switch                                   | 8  |  |  |
|            | 6.1                                          | Funct    | ion Selection Switch                                | 9  |  |  |
|            |                                              | 6.1.1    | Selection of Role (Master / Slave)                  | 9  |  |  |
|            |                                              | 6.1.2    | Selection of Configuration Method                   | 10 |  |  |
|            | 6.2                                          | Baud     | Rate Switch                                         | 11 |  |  |
|            |                                              | 6.2.1    | Selection of Baud Rate                              | 11 |  |  |
| 7.         | LE                                           | D indi   | cation / Reset Switch                               | 12 |  |  |
|            | 7.1                                          | LED ir   | ndication                                           | 13 |  |  |
|            | 7.2                                          | Reset    | Switch                                              | 13 |  |  |
| 8.         | Ins                                          | stallati | on of BM2001 device driver                          | 14 |  |  |
|            | 8.1                                          | Install  | ation of device driver                              |    |  |  |
|            |                                              | 8.1.1    | Windows 98 & Windows 2000                           |    |  |  |
|            |                                              | 8.1.2    | Windows XP                                          |    |  |  |
|            | 8.2                                          | Unins    | tallation of device driver                          | 23 |  |  |
|            | 8.3                                          | Settin   | g-up COM Port for BM2001                            | 24 |  |  |
|            |                                              | 8.3.1    | Windows 98                                          |    |  |  |
|            |                                              | 8.3.2    | Windows 2000 & Windows XP                           |    |  |  |
| <b>9</b> . | Co                                           | onfigur  | ration of BM2001                                    | 27 |  |  |
|            | 9.1                                          | Config   | guration By DIP Switch                              | 27 |  |  |
|            |                                              | 9.1.1    | Communication Test at 9600bps (default setting)     |    |  |  |
|            |                                              | 9.1.2    | Communication Test at 115,200bps (buad rate change) |    |  |  |
|            | 9.2                                          | Config   | guration By PC Software                             | 32 |  |  |
|            |                                              | 9.2.1    | Pre-setting                                         |    |  |  |
|            |                                              | 9.2.2    | How to do PC configuration                          |    |  |  |
| Αp         | pen                                          | dix: B   | luetooth Operation Mode of BM series                | 43 |  |  |

Bluetooth USB Serial Adapter, BM2001 is a product that is developed, designed and produced by Firmtech Co, Itd. (formerly BTnetworks Inc.). It is for replacement of standard RS232 cable perfectly, with USB interface, so can be easily adopted for upcoming industrial machines which do not have legacy RS232 interface.

- Security of Bluetooth wireless communication is very strong because it use the frequency hopping and 128bit encryption in 2.4Ghz frequency range.
- Hardware setting is very easy and simple.
  - The maintenance is very convenience.
  - One pair of BM2001 will try to connect automatically whenever powered up.
- It needs an installation of the USB device driver.
   Doesn't need to install the application software.
- You can choose various configuration with DIP Switch (In DIP-Switch mode)
  - Set Baud Rate (1,200 bps ~ 115,200 bps)
  - Set the Role as Master or Slave
  - Select Mode: DIP-Switch Configuration mode or PC configuration mode
- BM2001 does not required external power supply as it gets power from USB port.

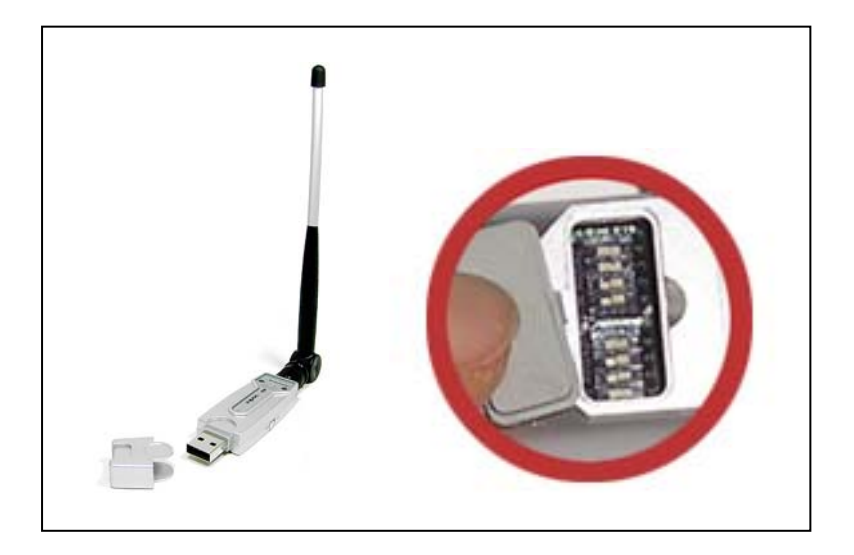

<Fig.1.1 BM2001 with default Dipole (4dBi) antenna & DIP switch>

## • Configuartion by DIP switch or by PC software.

Users may do configuration either via DIP switch on the backside of BM2001, or via AT commands in Hyperterminal in PCs.

|                      | By DIP switch                                                                                                    | By PC software                                                                                                    |
|----------------------|----------------------------------------------------------------------------------------------------|----------------------------------------------------------------------------------------------------|
| Default<br>Setting   | Baud rate = 9600 bps<br>Data Bit = 8 Bit<br>Stop Bit =1 Bit<br>Parity Bit =No Parity Bit<br>Hardware flow Control = None<br>Role = MASTER or SLAVE | Device Name = BTNetworks<br>PIN Code = BTWIN<br>Operating Mode = MODE1<br>Baud rate = 9600 bps<br>Data Bit = 8 Bit<br>Stop Bit =1 Bit<br>Parity Bit =No Parity Bit<br>Hardware flow Control = None<br>ROLE = MASTER                                       |
| Selectable<br>Values | Set Baud rate<br>Select Role<br>- Master<br>- Slave<br>Select Mode<br>- DIP Switch Mode<br>- PC Configuration Mode                                 | Set device name<br>Set Pin Code<br>View Local BD Address<br>Set Remote BD Address<br>Select Role (Master/ Slave)<br>Search for bluetooth device and<br>Connect new device<br>Set Baud rate<br>Set Stop bit<br>Set Parity bit<br>Set Hardware flow control |

## \*NOTE: DIP witch mode is Default for configuration.

#### Package Constitution

| Model no. | Pictures                     | Q'ty | Ramarks         |  |
|-----------|------------------------------|------|-----------------|--|
| BM2001    |                              | 1ea  |                 |  |
| BM-DiANT  | (4 dBi)                      |      | Default         |  |
| CD        | BTWIN™ BM2001User's Guide CD | 1ea  |                 |  |
| BM-PANT   | External Antenna (8 dBi)     |      | Optional<br>Buy |  |

# 2. Comparison with General Bluetooth USB dongle

| Items                | Bluetooth USB Serial Adapter<br>(BM2001)                                    | General Bluetooth USB<br>Dongle                 |  |
|----------------------|-----------------------------------------------------------------------------|-------------------------------------------------|--|
| Limitation           | -                                                                           | Works only with PC                              |  |
| Hardware View        | Included USB-to-Serial<br>Convertion feature.                               |                                                 |  |
| Software View        | Included SPP firmware<br>to act as Stand-alone Bluetooth<br>Serial Adaptor. | Bluetooth Application software works on the PC. |  |
| Device driver        | Requires                                                                    | Requires                                        |  |
| Application Software | Does NOT require                                                            | Requires                                        |  |
| Bluetooth Profile    | SPP                                                                         | SPP, PAN, DUN, LAN, HID<br>etc                  |  |

As Bluetooth USB serial adaptor (BM2001) has USB-to-Serial conversion feature, users may simply plug in to the USB port of the machine with USB interface. BM2001 does not require application software like WIDCOMM stack.

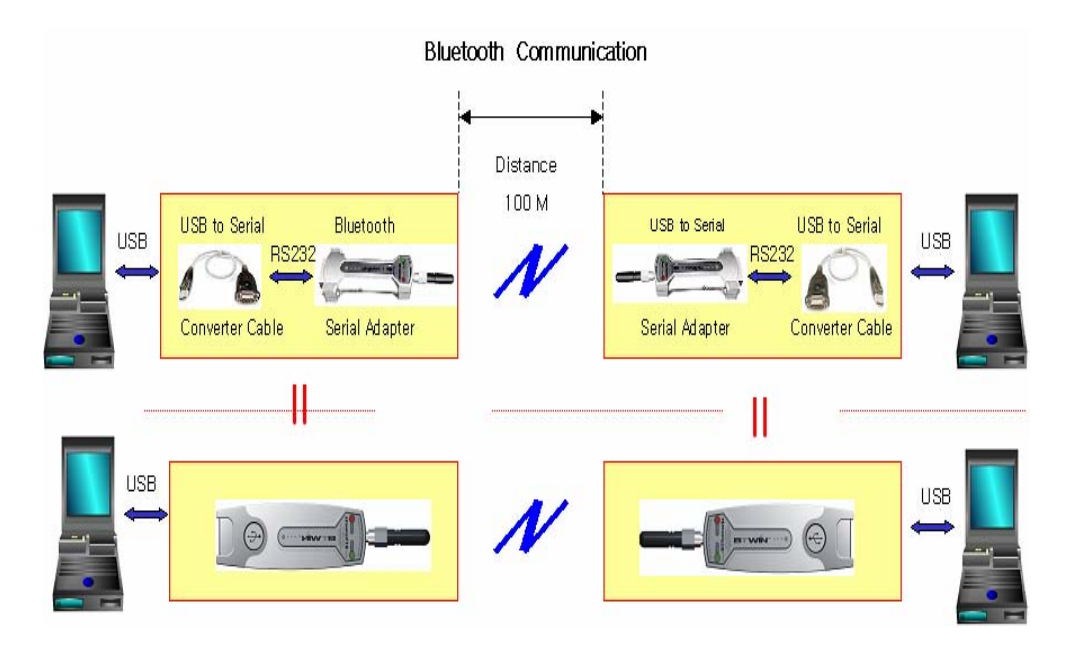

<Figure 2.1 Bluetooth communication by BM2001>

# **3.** External View

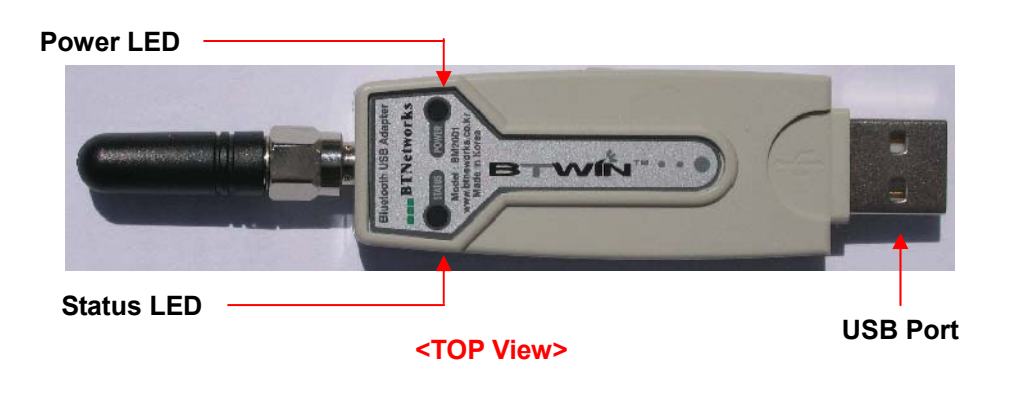

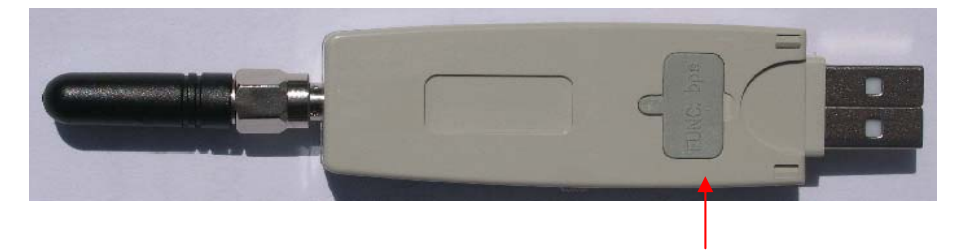

<Bottom View>

**DIP Switch Cover** 

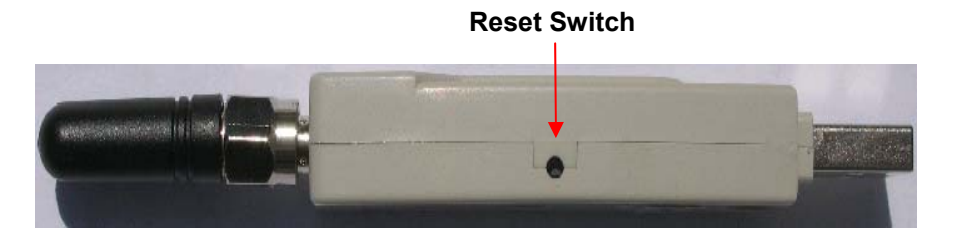

<Left View>

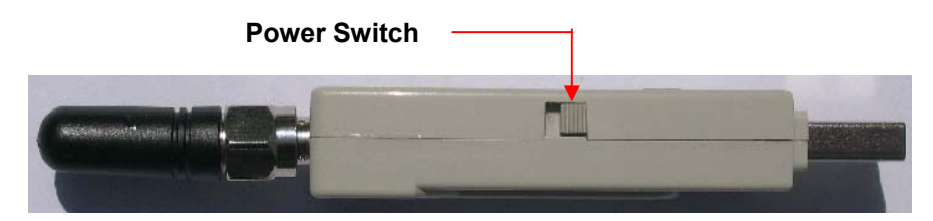

<Right View>

# **4.** Range information with External Antennas

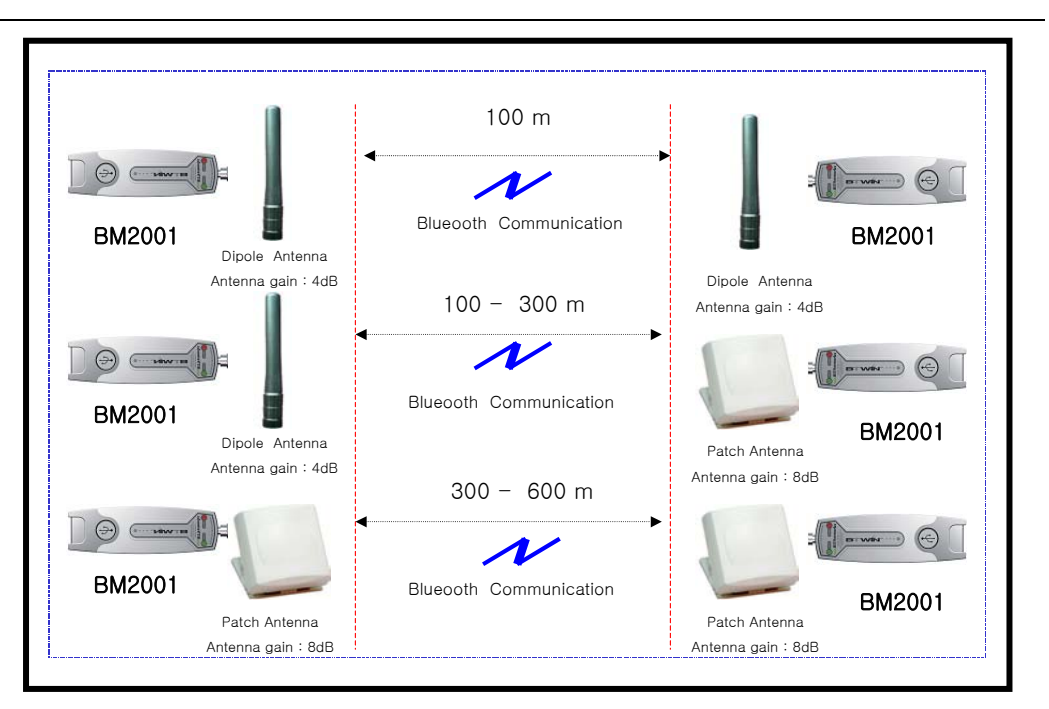

# 5. Specification & Power Consumption

| Part                      | Specification                |  |  |
|---------------------------|------------------------------|--|--|
| Bluetooth Spec.           | Bluetooth Specification V1.2 |  |  |
| Communication distance    | 100 M                        |  |  |
| Frequency Range           | 2.4 GHz ISM Band             |  |  |
| Sensitivity               | -83dBm (Typical)             |  |  |
| Transmit Power            | 10dBm (Typical)              |  |  |
| Size                      | 66 * 31 mm                   |  |  |
| Support Bluetooth Profile | SPP                          |  |  |
| Input Power               | 4 - 15 V                     |  |  |
| Current Consumption       | Maximum 100 mA               |  |  |
| Operating Temperature     | -10℃ ~ 70℃                   |  |  |
| Communication Speed       | 1,200bps ~ 115,200bps        |  |  |
| Antenna                   | Dipole Antenna (4 dBi)       |  |  |
| PC interface              | USB                          |  |  |

## **Power Consumption**

| Mode Current                |              | Remark                                   |  |  |
|-----------------------------|--------------|------------------------------------------|--|--|
| Standby                     | <b>20</b> mA | Test Environment                         |  |  |
| Device Searching            | <b>73</b> mA | - Baud rate is 9600 bps                  |  |  |
| Pairing                     | <b>55</b> mA | - Input Voltage is 5V.                   |  |  |
| Before Connection 73 mA     |              | Power consumption depends on             |  |  |
| After Connection 50 - 55 mA |              | communication speed and the environment. |  |  |

# 6. Description on DIP Switch

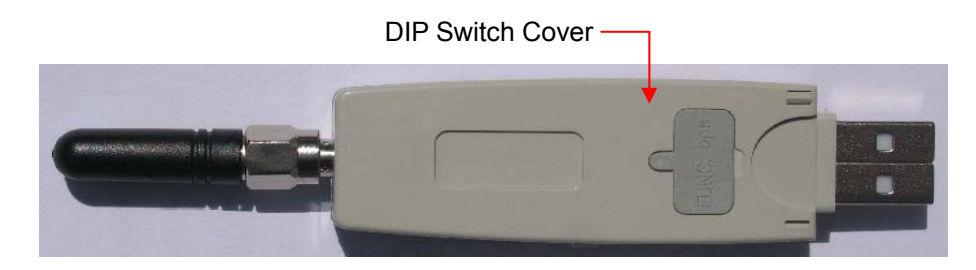

## <Bottom View>

Open the DIP-switch cover, and you can see the below picture.

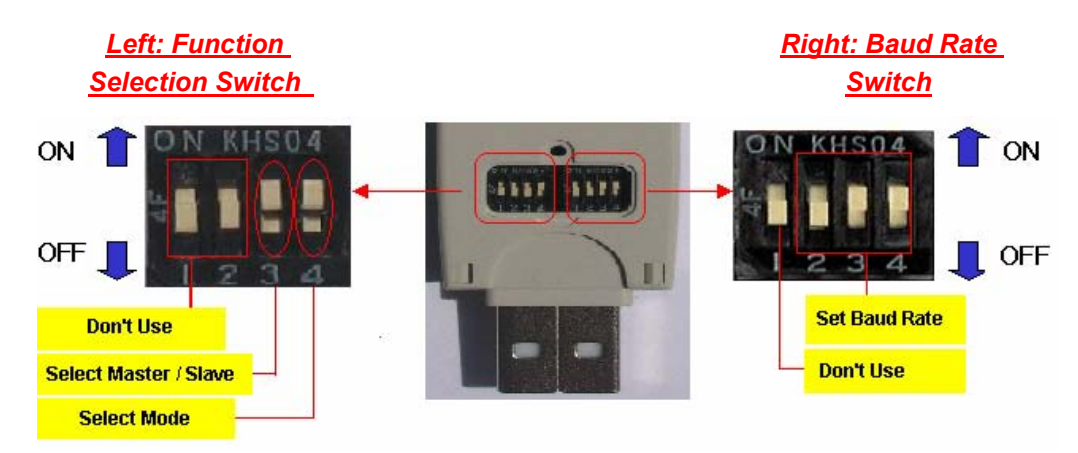

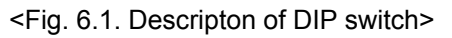

## 6.1 Function Selection Switch

| Pin no.       | Description                               |  |  |  |
|---------------|-------------------------------------------|--|--|--|
| Pin #1 and #2 | N/A                                       |  |  |  |
|               | For selection of Role (Master or Slave)   |  |  |  |
| Pin #3        | - To be master: Switch should be upward   |  |  |  |
|               | - To be slave: Switch should be downward. |  |  |  |
|               | For selection of Configuration Mode       |  |  |  |
| Pin #4        | - To use DIP switch: s/w should be up.    |  |  |  |
|               | - To use PC software: s/w should be down. |  |  |  |

Function selection switch is left side of the Fig. 6.1

## 6.1.1 Selection of Role (Master / Slave)

In order to communicate between two BM2001, one should be a Master and another should be a Slave. You may set the role with pin#3 of the function select switch.

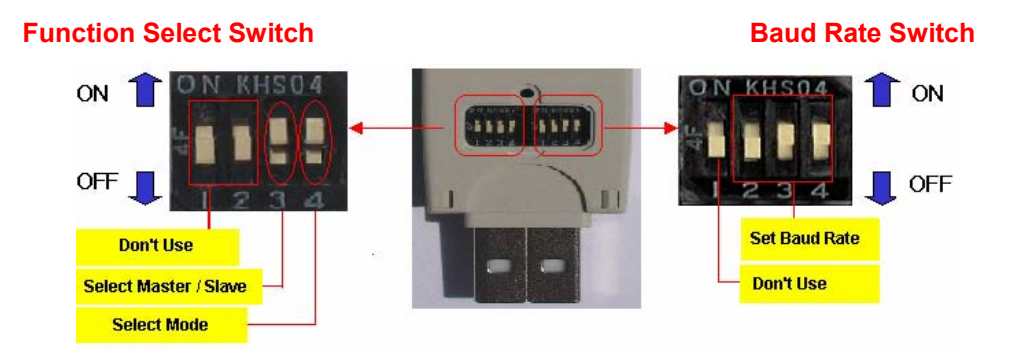

#### a) Set the Role as a MASTER

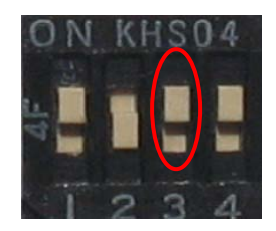

Move up the pin#3 of the function selection switch, to work as MASTER.

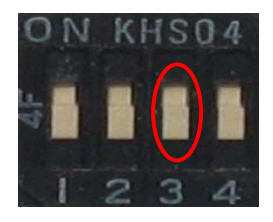

Move down the pin #3 of the function selection switch, to work as SLAVE.

## 6.1.2 Selection of Configuration Method

BM2001 provides two kinds of configuration methods. One way is using DIP switch on the back side of BM2001, and the other way is via HyperTemrinal in PC. Users may choose one as prefer.

## 1) By DIP Switch

You may set the baud rate and Role with only DIP Switch. If you want to set them, BM2001's mode must be a DIP Switch mode.

## 2) By PC software

You may set the various values with Hyperterminal of the windows. You can set every configuration values in PC configuration mode.

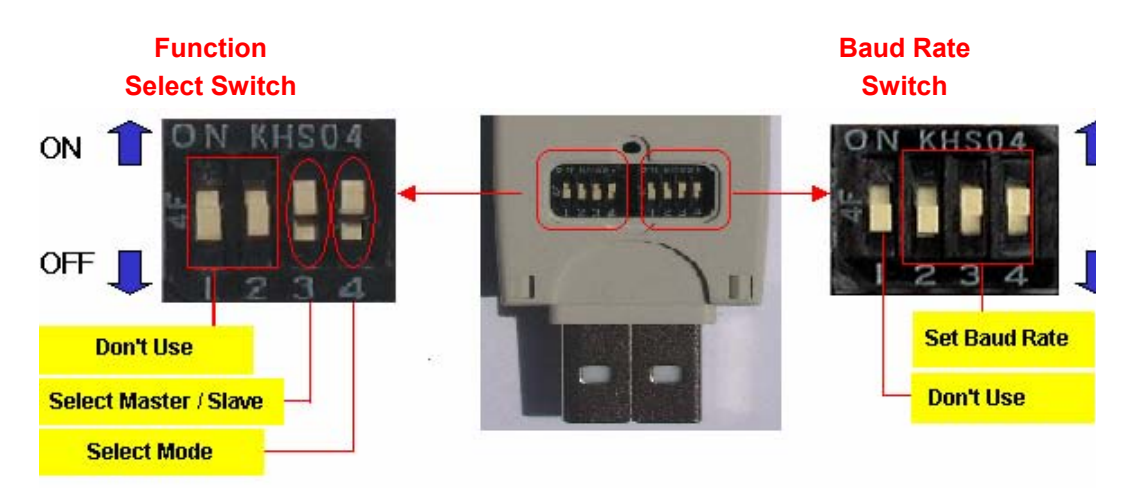

Set the Mode with pin #4 of Function Select Switch.

i) **DIP Switch Mode** 

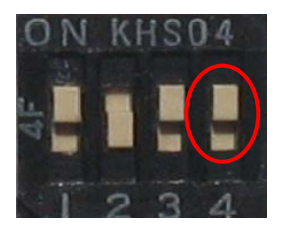

Move Up the pin#4 of the Function Select Switch, and the Mode is DIP Switch mode.

#### ii) PC Configuration Mode

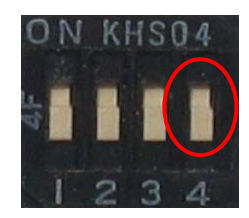

Move down the pin#4 of the Function Select Switch, and the mode is PC Configuration mode.

## 6.2 Baud Rate Switch

You may set the baud rate with this DIP Switch.

- Pin #2,3,and 4 are used to set the baud rate in boud rate switch.
- You can choose the baud rate from 1,200 bps to 115,200 bps.

\* Caution: If you want to set the baud rate with DIP Switch, pin #4 of the Function select switch must be up.

## 6.2.1 Selection of Baud Rate

BM2001supports various communication speed from 1200 bps to 230,400 bps. You can set the baud rate with DIP-Switch from 1,200 bps to 115,200 bps.

Check on the baud rate switch.

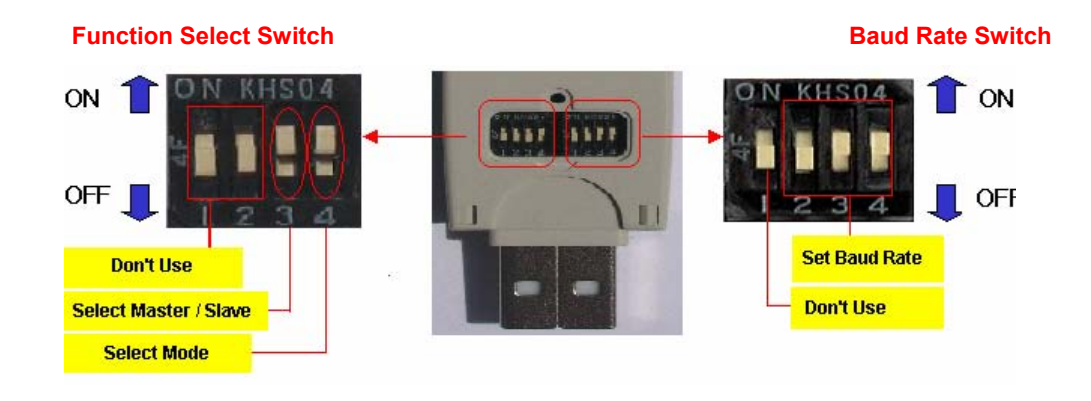

Setting the baud rate with the Baud Rate Switch.

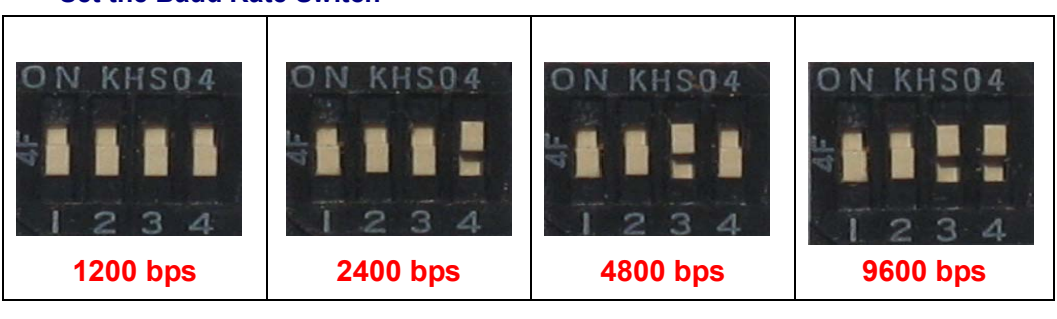

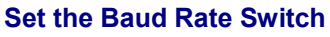

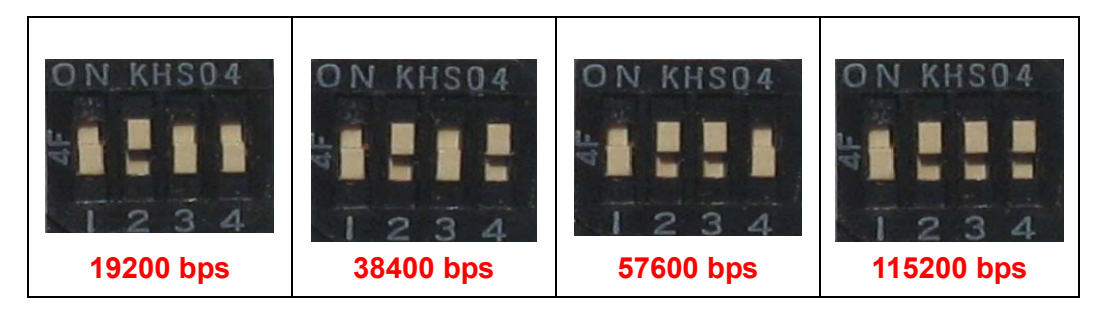

- \*\* Caution \*\*
- Pin #1 of the Baud Rate Switch is no-working pin.
- Pin #4 of the Function Select Switch must be up (DIP Switch Mode).
- If you want higher speed than 115,200 bps, Use the PC configuration mode.

## 7. LED indication / Reset Switch

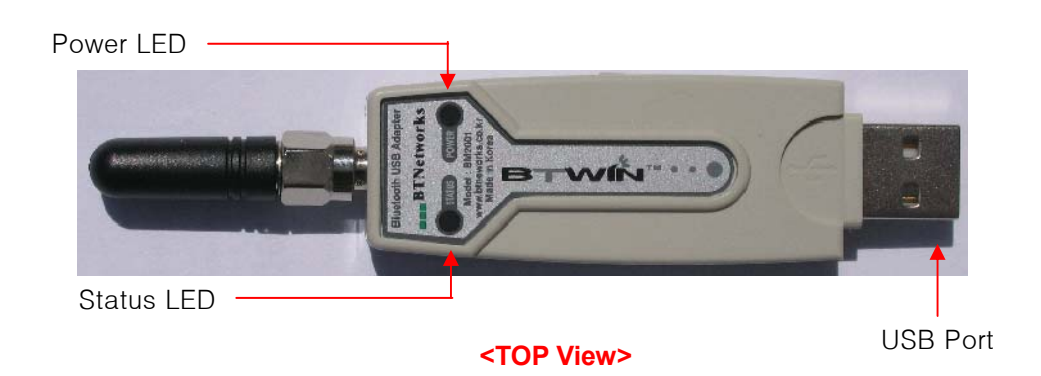

## 7.1 LED indication

## - Power indication LED / Status indication LED

You can find the status of BM2001 with Red and Green LED indicator.

| LED                | Status                      | Description                                 |  |  |
|--------------------|-----------------------------|---------------------------------------------|--|--|
| Power LED Power ON |                             | Red LED is On (Stable)                      |  |  |
|                    | Connecting                  | Green LED is flashing twice per second.     |  |  |
|                    | Connection                  | Green LED is On (Stable)                    |  |  |
| Status LED         | Connection Error            | Red LED is flashing every 0.05-second.      |  |  |
|                    | Enter Configuration Setting | Red LED is flashing twice per second.       |  |  |
|                    | Configuration Setting       | Red LED is flashing three times per second. |  |  |

## 7.2 Reset Switch

| Status LED      | Result After Reset                                                             |  |  |  |
|-----------------|--------------------------------------------------------------------------------|--|--|--|
|                 | 1) Current connection will be disconnected.                                    |  |  |  |
| Green is On     | 2) Releases the latest connection informs.                                     |  |  |  |
|                 | 3) Try to reconnect                                                            |  |  |  |
| Red is flashing | <ol> <li>Getting back to factory setting.</li> <li>Reboot of BM2001</li> </ol> |  |  |  |

## 8.1 Installation of device driver

## 8.1.1 Windows 98 & Windows 2000

| Found New Hardware Wizard                                                                                                    |                                                                                                    |
|----------------------------------------------------------------------------------------------------|----------------------------------------------------------------------------------------------------|
| Welcome to the Found New<br>Lardware Wizard           This wizard helps you install a device driver for a<br>hardware device.                                                                                                    | <ol> <li>Attach BM2001 to USB<br/>port of PC and turn on<br/>the BM2001.</li> <li>The pop up window<br/>will appear for new<br/>hardware device.</li> </ol> |
| To continue, click Next.                                                                                                    | 3) Click Next button.                                                                                                    |
| <br><br>Eack Next > Cancel<br>Found New Hardware Wizard<br>Install Hardware Device Drivers             A device driver is a software program that enables a hardware device to work with<br>in operating system.<br>This wizard will complete the installation for this device:<br>CP2101 USB to UART Bridge Controller<br>A device the installation for the device in the device in t | 4) Select "Search for a                                                                                                    |
| A device driver is a software program that makes a hardware device work. Windows needs driver files for your new device. To locate driver files and complete the installation click Next. What do you want the wizard to do?                                                                                                    | suitable driver for my<br>device [recommended]"<br>and click Next button.                                                                                   |

| nd New Hardware Wizard                                                                                                    |  |  |  |  |  |  |
|----------------------------------------------------------------------------------------------------|--|--|--|--|--|--|
| Locate Driver Files<br>Where do you want Windows to search for driver files?                                                                                                    |  |  |  |  |  |  |
| Search for driver files for the following hardware device:                                                                                                    |  |  |  |  |  |  |
| CP2101 USB to UART Bridge Controller                                                                                                    |  |  |  |  |  |  |
| — The wizard searches for suitable drivers in its driver database on your computer and in any of the following optional search locations that you specify. To start the search, click Next. If you are searching on a floppy disk or CD-ROM drive, insert the floppy disk or CD before clicking Next. |  |  |  |  |  |  |
| Optional search locations:                                                                                                    |  |  |  |  |  |  |
| Floppy disk drives                                                                                                    |  |  |  |  |  |  |
| Specify a location                                                                                                    |  |  |  |  |  |  |
| Microsoft Windows Update                                                                                                    |  |  |  |  |  |  |
| < Back Next > Cancel                                                                                                    |  |  |  |  |  |  |
| nd New Hardware Wizard                                                                                                    |  |  |  |  |  |  |
| Driver Files Search Results<br>The wizard has finished searching for driver files for your hardware device.                                                                                                    |  |  |  |  |  |  |
| The wizard found a driver for the following device:                                                                                                    |  |  |  |  |  |  |
| CP2101 USB to UART Bridge Controller                                                                                                    |  |  |  |  |  |  |
| Windows found a driver for this device. To install the driver Windows found, click Next                                                                                                    |  |  |  |  |  |  |
| d:\btwin bm2001 usb adapter install driver\btbus.inf                                                                                                    |  |  |  |  |  |  |
|                                                                                                    |  |  |  |  |  |  |
|                                                                                                    |  |  |  |  |  |  |
|                                                                                                    |  |  |  |  |  |  |
| < Back Next > Lancel                                                                                                    |  |  |  |  |  |  |
| nd New Hardware Wizard                                                                                                    |  |  |  |  |  |  |
| Completing the Found New<br>Hardware Wizard                                                                                                    |  |  |  |  |  |  |
| BTWIN BM2001 USB Adapter                                                                                                    |  |  |  |  |  |  |
| Windows has finished installing the software for this device.                                                                                                    |  |  |  |  |  |  |
|                                                                                                    |  |  |  |  |  |  |
|                                                                                                    |  |  |  |  |  |  |
|                                                                                                    |  |  |  |  |  |  |
|                                                                                                    |  |  |  |  |  |  |
| To close this wizard, click Finish.                                                                                                    |  |  |  |  |  |  |
| < Back Finish Cancel                                                                                                    |  |  |  |  |  |  |

Select "CD-ROM vers" and click Next ton.

> 6) Windows found a driver for BM2001. Click Next button.

> 7) First driver Installing procedure has finished. Click Finish button.

> \* You should do driver installing procedure one more time

| Found New Hardware Wizard                                                                              |                                                                     |                                            |                                   |            |                                          |
|----------------------------------------------------------------------------------------------------|---------------------------------------------------------------------|--------------------------------------------|-----------------------------------|------------|------------------------------------------|
|                                                                                                    | Welcome to<br>Hardware V<br>This wizard helps y<br>hardware device. | o the Four<br>Vizard<br>ou install a devic | nd New                            |            |                                          |
|                                                                                                    |                                                                     |                                            |                                   |            | 8) You may see ne<br>pop up window.      |
|                                                                                                    |                                                                     |                                            |                                   |            | Click Next button.                       |
|                                                                                                    | l o continue, click f                                               | < Back                                     | Next>                             | Cancel     |                                          |
|                                                                                                    | _                                                                   |                                            |                                   |            | _                                        |
| Found New Hardware Wizar<br>Install Hardware Devic<br>A device driver is a sof<br>an operating system. | r <b>d</b><br>e Drivers<br>tware program that er                    | nables a hardwa                            | re device to work                 | with       |                                          |
| This wizard will complet                                                                               | te the installation for t                                           | his device:                                |                                   |            |                                          |
| CP2101 USB                                                                                             | to UART Bridge Con                                                  | troller                                    |                                   |            | Select "Search for a suitable driver for |
| A device driver is a soft<br>needs driver files for yo<br>installation click Next.                     | tware program that ma<br>ur new device. To loc                      | akes a hardware<br>ate driver files a      | device work. W<br>nd complete the | indows     | my device                                |
| What do you want the                                                                                   | wizard to do?                                                       |                                            |                                   |            | and click Next                           |
| <ul> <li>Search for a suit</li> </ul>                                                                  | table driver for my dev                                             | vice (recommend                            | led)                              |            | button                                   |
| <ul> <li>Display a list of t<br/>driver</li> </ul>                                                     | he known drivers for l                                              | this device so th                          | at I can choose a                 | a specific |                                          |
|                                                                                                    |                                                                     | < Back                                     | Next >                            | Cancel     |                                          |
| Found New Hardware Wiza                                                                                | rd                                                                  |                                            |                                   |            |                                          |
| Locate Driver Files<br>Where do you want W                                                             | ïndows to search for o                                              | driver files?                              |                                   | Ð          |                                          |
| Search for driver files fo                                                                             | or the following hardw                                              | are device:                                |                                   |            |                                          |
| CP2101 USB                                                                                             | to UART Bridge Con                                                  | itroller                                   |                                   |            |                                          |
| The wizard searches for<br>any of the following op                                                     | or suitable drivers in its<br>tional search locations               | s driver database<br>s that you specif     | e on your comput<br>y.            | erand in   | 5) Select "CD-ROM<br>drivers" and click  |
| insert the floppy disk or                                                                              | CD before clicking N                                                | arching on a riop<br>lext.                 | ipy disk of CD-RU                 | JM drive,  | Next button.                             |
| Optional search locatio                                                                                | ons:                                                                |                                            |                                   |            |                                          |
| CD-ROM drives                                                                                          | 53                                                                  |                                            |                                   |            |                                          |
| Specify a location     Microsoft Window                                                                | on<br>ws.Llodate                                                    |                                            |                                   |            |                                          |
| i marasar windu                                                                                        | and the post of the                                                 |                                            |                                   |            |                                          |
|                                                                                                    |                                                                     | < Back                                     | Next >                            | Cancel     |                                          |

) You may see new op up window.

| Found New Hardware Wizard                                                               |                                       |                                                                                |
|-----------------------------------------------------------------------------------------|---------------------------------------|--------------------------------------------------------------------------------|
| Driver Files Search Results<br>The wizard has finished searching for driver files for y | our hardware device.                  |                                                                                |
| The wizard found a driver for the following device:                                     |                                       |                                                                                |
| CP2101 USB to UART Bridge Controller                                                    |                                       | 6) Windows found a                                                             |
| Windows found a driver for this device. To install the                                  | driver Windows found, click Next.     | driver for BM2001.                                                             |
| d:\btwin bm2001 usb adapter install driver\t                                            | btw2k.inf                             | Click Next button.                                                             |
|                                                                                         |                                       |                                                                                |
|                                                                                         |                                       |                                                                                |
| < Ba                                                                                    | ick Next > Cancel                     |                                                                                |
| Found New Hardware Wizard                                                               |                                       |                                                                                |
| Completing the<br>Hardware Wiza                                                         | Found New<br>Ird                      |                                                                                |
|                                                                                         | )1 USB Adapter                        |                                                                                |
| Windows has finished ins                                                                | talling the software for this device. | 7) All driver<br>Installing procedure<br>has finished. Click<br>Finish button. |
| To close this wizard, click                                                             | - Finish.                             |                                                                                |
| < Ba                                                                                    | ack. Finish Cancel                    |                                                                                |

If you have any troubles installiong the driver, you may try another way. Here is another way you may follow.

| Found New Hardware Wizard |                                                                                                    |                                    |
|---------------------------|----------------------------------------------------------------------------------------------------|------------------------------------|
|                           | Welcome to the Found New<br>Hardware Wizard<br>This wizard helps you install a device driver for a<br>hardware device. | 1) Attach<br>USB po<br>turn on th  |
|                           |                                                                                                    | 2)"Found<br>device" n<br>displayed |
|                           | To continue, click Next.                                                                                               | 3) Click r                         |

1) Attached BM2001 to JSB port of PC and ourn on the BM2001.

2)"Found new hardware device" message will be displayed.

3) Click next button.

| Found New Hardware Wizard                                                                                                    |
|----------------------------------------------------------------------------------------------------|
| Install Hardware Device Drivers<br>A device driver is a software program that enables a hardware device to work with<br>an operating system.                                                    |
| This wizard will complete the installation for this device:                                                                                                    |
| CP2101 USB to UART Bridge Controller                                                                                                    |
| A device driver is a software program that makes a hardware device work. Windows<br>needs driver files for your new device. To locate driver files and complete the<br>installation click Next. |
| What do you want the wizard to do?                                                                                                    |
| <ul> <li>Search for a suitable driver for my device (recommended)</li> </ul>                                                                                                    |
| <ul> <li>Display a list of the known drivers for this device so that I can choose a specific<br/>driver</li> </ul>                                                                              |
|                                                                                                    |

< Back

Next >

Cancel

 Select "Search for a suitable driver for my device [recommended]" and click Next button.

| Found New Hardware Wizard                                                                                                    |
|----------------------------------------------------------------------------------------------------|
| Locate Driver Files<br>Where do you want Windows to search for driver files?                                                                                                    |
| Search for driver files for the following hardware device:<br>CP2101 USB to UART Bridge Controller<br>The wizard searches for suitable drivers in its driver database on your computer and in<br>any of the following optional search locations that you specify.<br>To start the search, click, Next. If you are searching on a floppy disk or CD-ROM drive,<br>inset the floor dick or CD-ROM drive, |
| Optional search locations:<br>☐ Floppy disk drives<br>☑ CD-ROM drives<br>☐ Specify a location<br>☐ Microsoft Windows Update                                                                                                    |
| < Back Next > Cancel                                                                                                    |

5) Select "Specify a location" and click Next button.

| Locate File                                       |                                    |                                |   |          |     | ? ×  |
|---------------------------------------------------|------------------------------------|--------------------------------|---|----------|-----|------|
| Look in:                                          | 🔁 BTWIN BM2                        | 001 USB Adapter Install Driver | • | († 🗈 💣 🌆 | •   |      |
| History<br>Desktop<br>My Documents<br>My Computer | BTbus<br>BTw2k<br>BTwdm<br>slabvxd |                                |   |          |     |      |
| My Network P                                      | File name:                         | BTbus.inf                      |   | •        | Op  | ben  |
|                                                   | Files of type:                     | Setup Information (*.inf)      |   | <b>V</b> | Car | ncel |

6) Move to CD-ROM's BTWIN BM2001 USB Adapter install driver.

7) Select "Btbus" file and click "Open" button.

| Found Nev | v Hardware Wizard                                                                       | X            |
|-----------|-----------------------------------------------------------------------------------------|--------------|
| 2         | Insert the manufacturer's installation disk into the drive selected, and then click OK. | OK<br>Cancel |
|           | Copy manufacturer's files from:<br>D:\BTWIN BM2001 USB Adapter Install Driver           | Browse       |

8) Windows found a driver for BM2001. Click Next button

| Found New Hardware Wizard |                                                                                    |                                                             |
|---------------------------|------------------------------------------------------------------------------------|-------------------------------------------------------------|
|                           | Completing the Found New<br>Hardware Wizard<br>To close this wizard, click Finish. | 9) Driver installing ha<br>finished. Click Finis<br>button. |
|                           | < Back Finish Cancel                                                               |                                                             |

## 8.1.2 Windows XP

Before set up the device driver, turn off the BM2001's power switch.

The device driver install procedures are separated two steps.

The first step is making the driver folder in the Windows.

[1] Move to "BTWIN BM2001 USB Adapter driver " folder on CD be provided, and you can see below window.

[My Computer]→[CD Rom Drive]→[BTWIN BM2001 USB Adapter driver]

| 😂 BTWIN-BM-2001 (USB Adapter)                                          | install drive      | ar       |             |             |          |                    |              |
|------------------------------------------------------------------------|--------------------|----------|-------------|-------------|----------|--------------------|--------------|
| File Edit View Favorites Tools                                         | Help               |          |             |             |          |                    | <b>1</b>     |
| 🕞 Back 🔹 🕥 - 🏂 🔎 Sea                                                   | arch 🜔 Fold        | lers 🛄 • |             |             |          |                    |              |
| Address 🛅 G:\BTWIN-BM-2001 (USB Ad                                     | apter) install dri | iver     |             |             |          |                    | 💙 🛃 Go       |
| File and Folder Tasks 💲                                                |                    |          |             | <b>P</b>    |          | <b>3</b>           | 3            |
| Rename this file                                                       | BTWIN              | BTWIN2k  | BTWIN.u2k   | BTWIN.u98   | BTWINme  | BUAbus             | BUAW2K       |
| Move this file     Copy this file     Publish this file to the     Web | BUAwdm             | setup    | isetup      | slabbus     | slabcm95 | slabomnt           | slabcomm.vxd |
| <ul> <li>E-mail this file</li> <li>Delete this file</li> </ul>         |                    |          | -           | 1           |          | <b>e</b> <u>za</u> |              |
| Other Places 😵 🗸                                                       | slabor             | slabser  | slabvcd.vxd | slabvcr.vxd | slabvxd  | slabwh95           | slabwhnt     |

[2] Double click the "Setup" icon, and the pop-up window will appear.

| 鍚 Install Driver                    |         | ×      |
|-------------------------------------|---------|--------|
| BTWIN BM2001 USB Adapter Driver Set |         |        |
|                                     |         |        |
| C:₩BTWIN                            |         | Browse |
|                                     | Install | Cancel |

[3] Click the "install" button, and installing procedure will start.

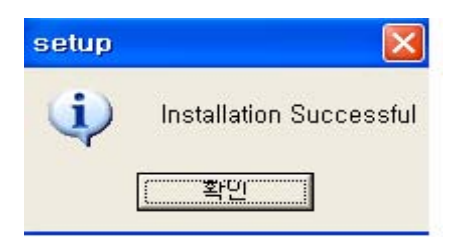

[4] Ok, first step has finished. Open the C drive of your computer, and you can find "BTWIN" folder.

[5] Now, the installing procedure will begin from here for the BM2001's device driver. Turn on the power switch of BM2001.

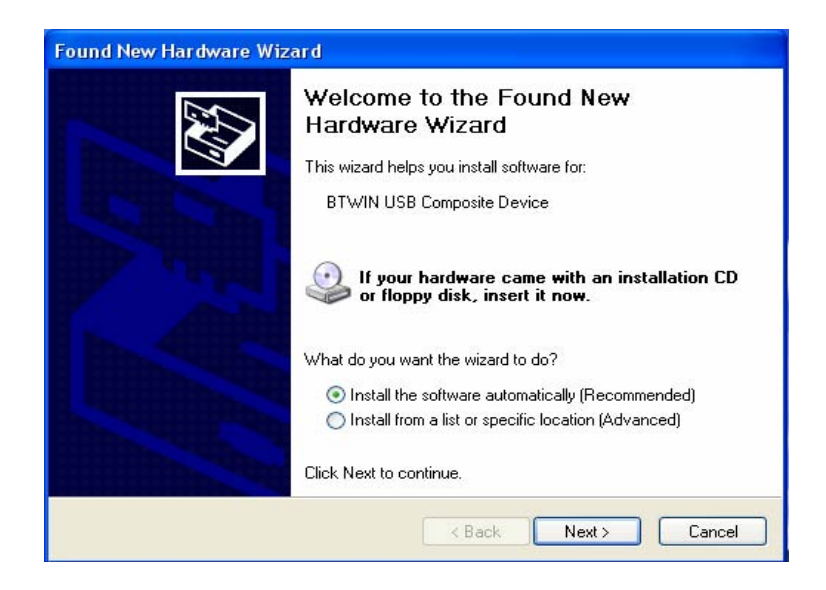

- [6] The windows shall find the new device and you will see the pop-up window.
- [7] Select "Install the software automatically [Recommended]" and press "Next" button.
- [8] If your OS is a Windows XP, you will see the below windows.

| Har dwa | re Installation                                                                                                    |
|---------|----------------------------------------------------------------------------------------------------|
| 1       | The software you are installing for this hardware:<br>BTWIN USB Composite Device<br>has not passed Windows Logo testing to verify its compatibility<br>with Windows XP. (Tell me why this testing is important.)<br>Continuing your installation of this software may impair<br>or destabilize the correct operation of your system<br>either immediately or in the future. Microsoft strongly<br>recommends that you stop this installation now and<br>contact the hardware vendor for software that has<br>passed Windows Logo testing. |
|         | Continue Anyway STOP Installation                                                                                                    |

But you can ignore that massage, click "Continue Anyway" button.

- [9] Click "Finish" button, and window will disappear.
- [10] The first installation procedure has been finished.

[11] New windows will appear, but it is not a problem. You will do one more same procedure for the driver installing.

| Completing the Found New<br>Hardware Wizard<br>The wizard has finished installing the software for:<br>BTWIN USB Composite Device |
|----------------------------------------------------------------------------------------------------|
| Click Finish to close the wizard.                                                                                                 |

| Found New Hardware Wiz | zar d                                                                                                    |
|------------------------|----------------------------------------------------------------------------------------------------|
|                        | Welcome to the Found New<br>Hardware Wizard<br>This wizard helps you install software for:<br>BTWIN USB Adaptor<br>If your hardware came with an installation CD<br>or floppy disk, insert it now. |
|                        | What do you want the wizard to do?  Install the software automatically (Recommended) Install from a list or specific location (Advanced) Click Next to continue.                                   |
|                        | <back next=""> Cancel</back>                                                                                                    |

[11] Select "Install the software automatically [Recommended]" and press "Next" button.

| Har dwa  | re Installation                                                                                                    |  |  |
|----------|----------------------------------------------------------------------------------------------------|--|--|
|          | The software you are installing for this hardware:                                                                                                    |  |  |
| <u> </u> | BTWIN USB Adaptor                                                                                                    |  |  |
|          | has not passed Windows Logo testing to verify its compatibility<br>with Windows XP. ( <u>Tell me why this testing is important.</u> )                                                                                                    |  |  |
|          | Continuing your installation of this software may impair<br>or destabilize the correct operation of your system<br>either immediately or in the future. Microsoft strongly<br>recommends that you stop this installation now and<br>contact the hardware vendor for software that has<br>passed Windows Logo testing. |  |  |
|          | Continue Anyway STOP Installation                                                                                                    |  |  |

[12] If your OS is a Windows XP, you will see the below windows.

But you can ignore that massage, click "Continue Anyway" button.

| Found New Hardware Wiz | ard                                                                                                 |
|------------------------|----------------------------------------------------------------------------------------------------|
|                        | Completing the Found New<br>Hardware Wizard<br>The wizard has finished installing the software for: |
|                        | LIICK FINISN TO CIOSE THE WIZARD.                                                                   |
|                        | K Back Finish Cancel                                                                                |

[13] Click "Finish" button, and window will disappear.All installations have been finished.

## 8.2 Uninstallation of device driver

## (Windows 98, Windows 2000 and Windows XP)

1) Move to [My computer]→[Control Panel]→[Add/Remove programs]

- 2) You may see "BTWIN USB Adapter".
- 3) Select that and click "Change/Remove"

| 🙀 Add/Remov                     | e Programs                                                                      |               |
|---------------------------------|---------------------------------------------------------------------------------|---------------|
| 12                              | Currently installed programs:                                                   | Sort by: Name |
| Change or<br>Remove<br>Programs | 🛃 BTWIN USB Adaptor                                                             | <u> </u>      |
|                                 | To change this program or remove it from your<br>computer, click Change/Remove. | Change/Remove |
| Add New<br>Programs             | NVIDIA Windows 2000/XP Display Drivers                                          | Size 48.6MB   |
|                                 |                                                                                 | Close         |
|                                 |                                                                                 |               |

4) Click "Yes" button.

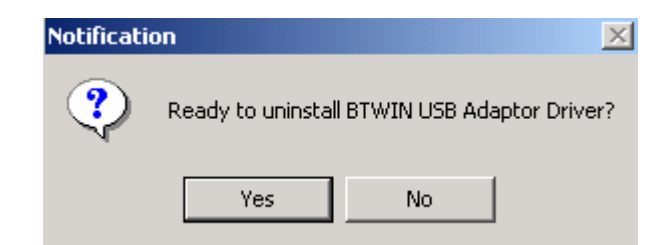

5) Click "OK" button.

| Notification      | ×    |
|-------------------|------|
| Uninstall Success | full |
| ОК                |      |
|                   |      |

## 8.3 Setting-up COM Port for BM2001

## 8.3.1 Windows 98

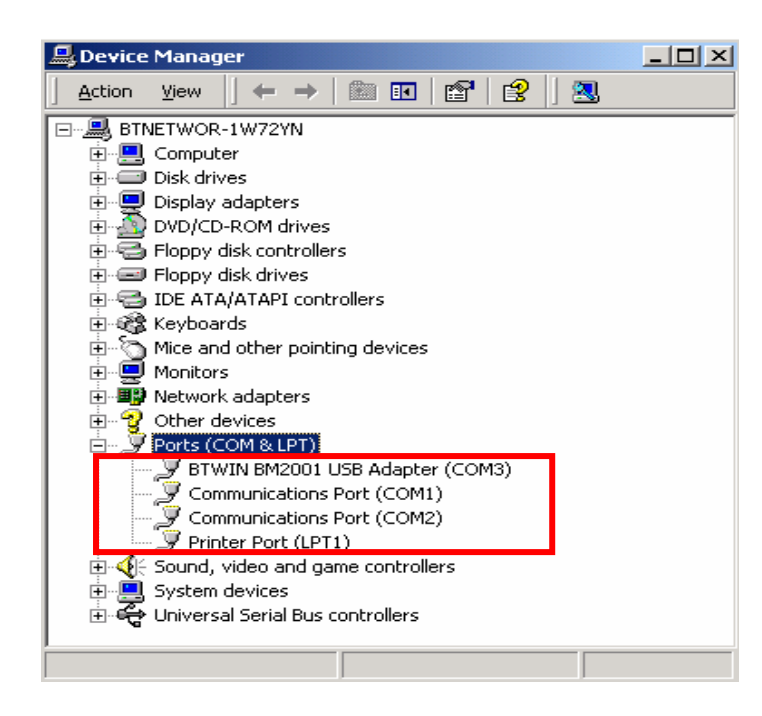

- [1] Move to [My computer]
- →[Control Panel]→[System]
- →[Hardware]
- →[Device Manager]

[2] Click Port, and you may see "BTWIN BM2001 USB Adapter"

[3] Double click BM2001 to see its property.

| BTWIN BM2001 USB Adapter (CONS) Troperte           | s ? 🗙  |
|----------------------------------------------------|--------|
| General Port Settings Driver Resources             |        |
|                                                    |        |
| Use automatic settings                             |        |
| Setting <u>b</u> ased on: Basic configuration 0006 |        |
| Resource type Setting                              |        |
| Input/Output Range 03E8 - 03EF                     |        |
| Interrupt Request 04                               |        |
| <u>C</u> hange Setting                             |        |
| Conflicting device list:                           |        |
| No conflicts.                                      | ×      |
| ОК                                                 | Cancel |

[3] Select the Resources Tab.

[4] If you want to change COM port for BM2001, you should change the Setting based on.

[5] Please refer to below table.

| СОМ   | port  | Number   | is | assigned | by |
|-------|-------|----------|----|----------|----|
| Input | / Out | out Rang | e. |          |    |

| COM Port No | Input / Output Range |
|-------------|----------------------|
| COM 1       | 03F8 – 03FF          |
| COM 2       | 02F8 – 02FF          |
| COM 3       | 03E8 – 03EF          |
| COM 4       | 02E8 – 02EF          |

## 8.3.2 Windows 2000 & Windows XP

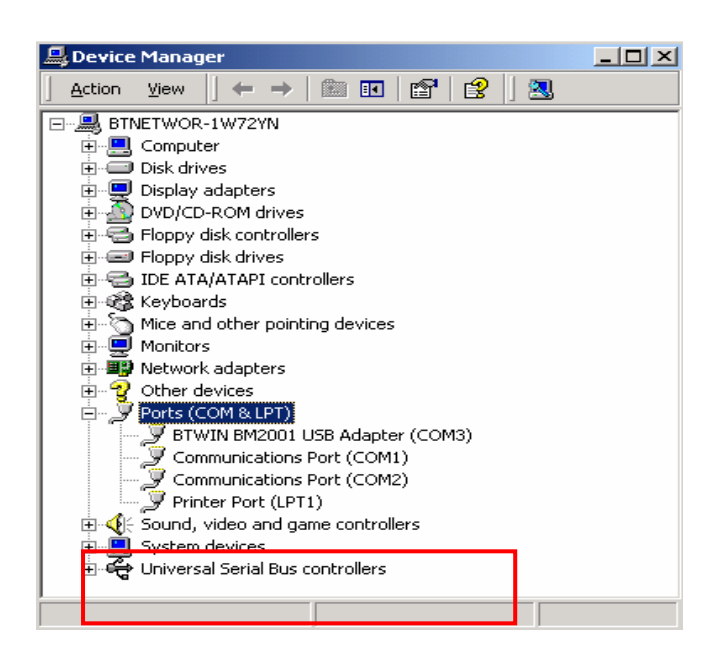

- [1] Move to [My computer]
- →[Control Panel]
- →[System]
- →[Hardware]
- →[Device Manager]

[2] Click Port, and you may see "BTWIN BM2001 USB Adapter"

[3] Double click BM2001 to see its property.

[4] Select "Port Setting" Tab.

[5] Click "Advanced" button.

| BTWIN RM2001 LISB Adapter (COM3) Properties |
|---------------------------------------------|
| General Port Settings Driver                |
|                                             |
| Bits per second: 115200                     |
| Data bits: 8                                |
| Parity: None                                |
| Stop bits: 1                                |
| Flow control: None                          |
| Advanced Restore Defaults                   |
|                                             |
|                                             |
|                                             |
|                                             |
| OK Cancel                                   |

| Advanced Settings for COM3     |                               |                                |     |     |           |      | ? x          |
|--------------------------------|-------------------------------|--------------------------------|-----|-----|-----------|------|--------------|
| Use FIFD bulfers (requestions) | ires 16550 co<br>correct conn | mpatible UAF<br>ection probler | 1T) |     |           |      | OK<br>Cancel |
| Select higher settings f       | or faster perfo               | mance.                         |     |     |           |      | Defaults     |
| Receive Buffer: Low (1)        | 1                             |                                |     | —Ţ  | High (14) | (14) |              |
| Transmit Buffer: Low (1)       | 1                             |                                |     | — ļ | High (16) | (16) |              |
| CO 1 Port Number: COM3         | •                             |                                |     |     |           |      | -            |

[6] Set COM port No.

#### **Configuration By DIP Switch** 9.1

#### NOTE: Check on default setting before testing BM2001

- 1) If there are two BM2001s. One should be a Master and opposite side should be a Slave. \* BM2001 is set either master or slave at factory.
- 2) Mode selection should be DIP-Switch Configuration mode.
- 3) Baud rate is 9600 bps

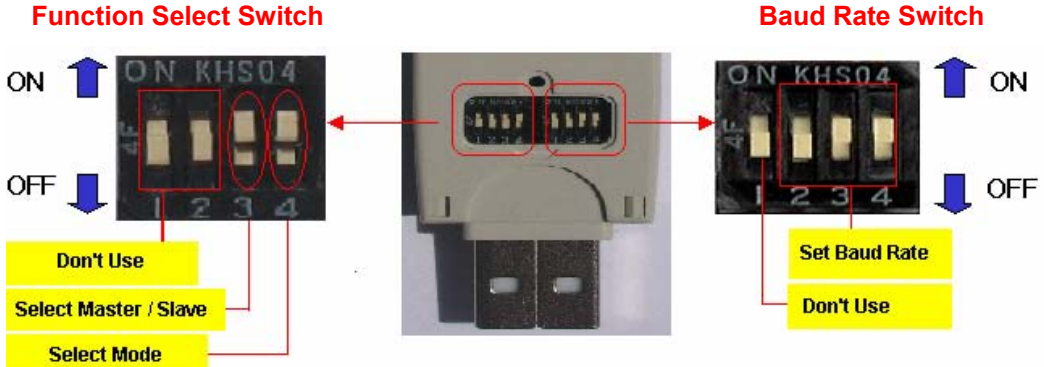

#### Let's set the DIP Switch

## i) Set as a MASTER **Function Select Switch**

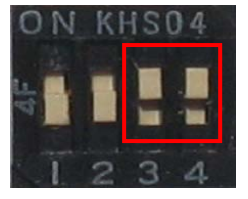

ii) Set as a SLAVE **Function Select Switch** 

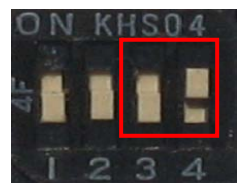

#### **Baud Rate Switch**

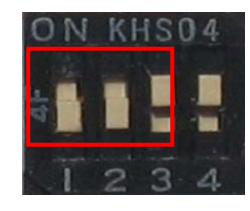

#### **Baud Rate Switch**

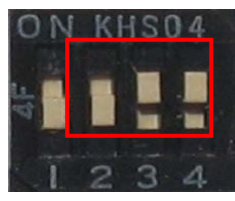

#### Setting

Role: Master bps: 9600 bps Mode: DIP Switch **Configuration Mode** 

#### Setting

Role: Slave bps: 9600 bps Mode: DIP Switch **Configuration Mode** 

### **Baud Rate Switch**

## 9.1.1 Communication Test at 9600bps (default setting)

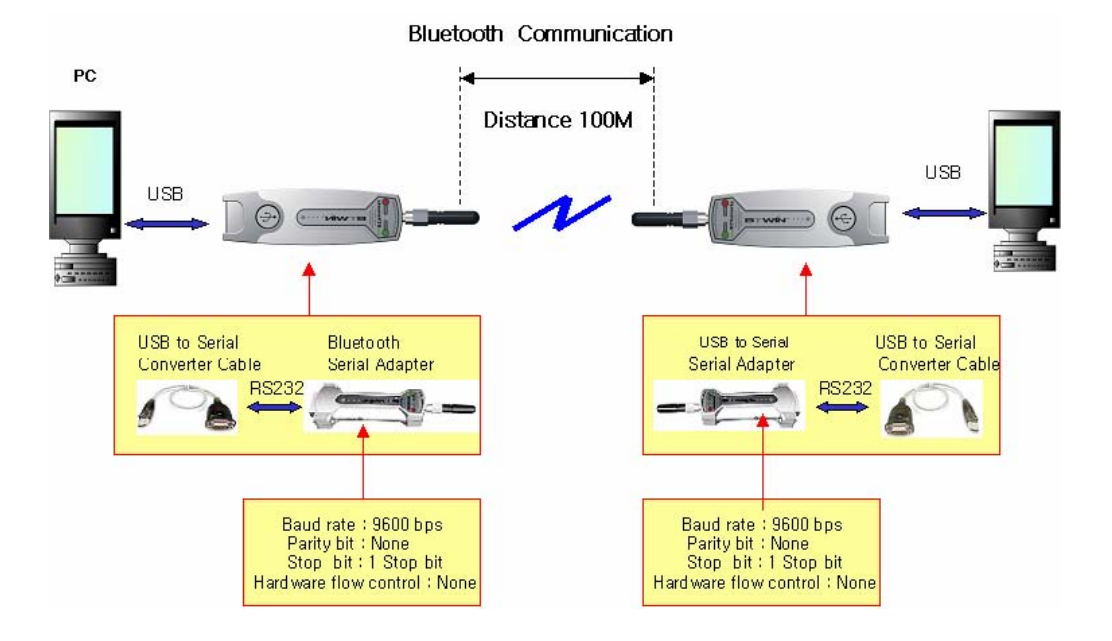

Ex.)

| ,               |                                       |                          |                    |  |  |  |  |
|-----------------|---------------------------------------|--------------------------|--------------------|--|--|--|--|
| Part            | Description                           |                          |                    |  |  |  |  |
| Equipment       | PC: 2 ea BM2001: 2 ea                 |                          |                    |  |  |  |  |
| Test            | PC is power on and OS is the Windows. |                          |                    |  |  |  |  |
| Environment     | Use USB port of each PC.              | Use USB port of each PC. |                    |  |  |  |  |
|                 | Port                                  | Default                  | User Select        |  |  |  |  |
|                 | Fait                                  | (Before change)          | (After Change)     |  |  |  |  |
|                 | External Power Select                 | Don't Use                | Don't Use          |  |  |  |  |
|                 | Select RI Signal Line Don't Use       |                          | Don't Use          |  |  |  |  |
| Setting         | Master/Slave Select                   | Master or Slave          | Master or Slave    |  |  |  |  |
|                 | Mada Salaat                           | Dip switch               | Dip switch         |  |  |  |  |
| Values          | Mode Select                           | Configuration mode       | Configuration mode |  |  |  |  |
|                 | Baud rate                             | 9600 bps                 | 9600 bps           |  |  |  |  |
|                 | Parity                                | None                     | None               |  |  |  |  |
|                 | Stop bit                              | 1 bit                    | 1 bit              |  |  |  |  |
|                 | Hardware flow control                 | None                     | None               |  |  |  |  |
| * If use Defaul | t setting, You don't have to cha      | ange the setting.        |                    |  |  |  |  |

#### Follow these procedures.

[1] Attach BM2001 to USB port of each PC.

[2] Turn on the power switch.

• Whenever turn on the power switch, BM2001will start working.

[3] Check on the power LED color is red.

• It means B2001 is supplied power stable.

[4] Check on status LED color is green.

♦ When Status LED is green, it means is established connection between two BM2001s.

[5] Run the hyper terminal at each PC. And then set the parameters as below picture.

| File       Edit       View       Call       Transfer       Help         Image: Comparison of the second second |                                                                                                    |
|----------------------------------------------------------------------------------------------------|----------------------------------------------------------------------------------------------------|
| test_1 Propertie<br>Connect To S<br>S<br>Country/r<br>Enter the<br>Area cod<br>Phone nu                                                                                                    | es ettings ettings ett |
| Connect                                                                                                    | Stop bits: 1                                                                                                    |
| Disconnected Auto detect                                                                                                    | OK Cancel Apply                                                                                                    |

[6] Enter the characters via keyboard at each PC in order to transmit the data between two PCs.

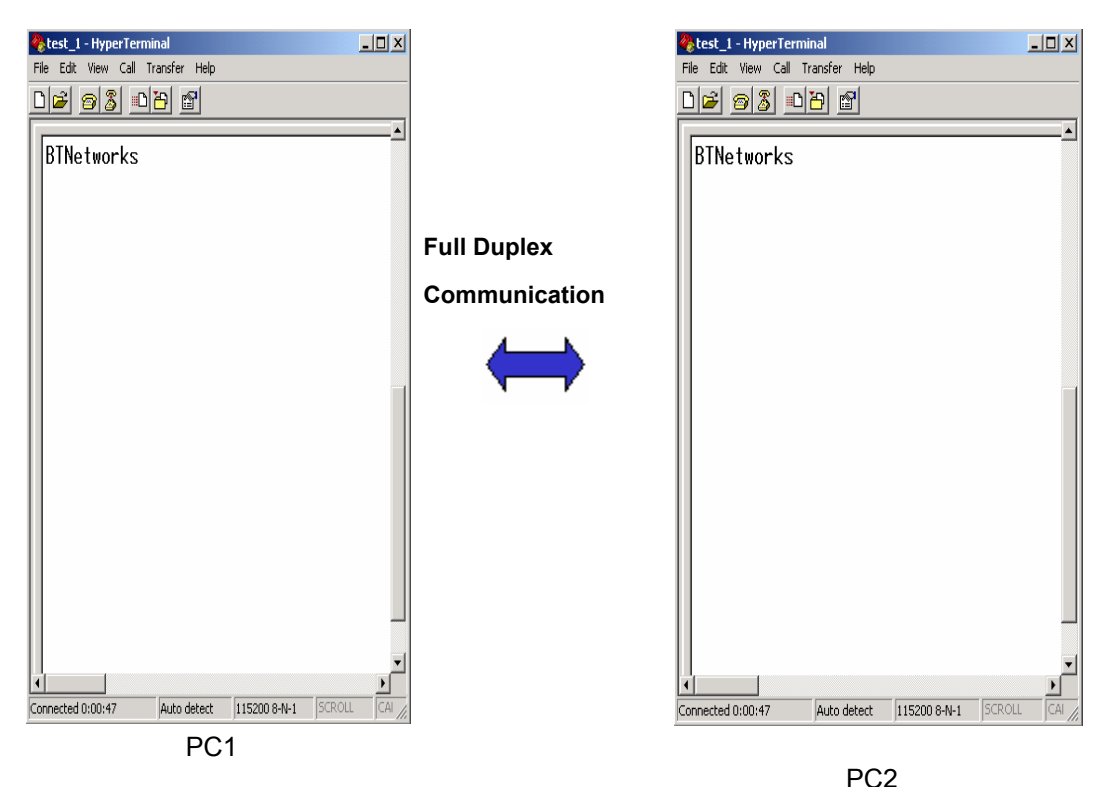

[7] If users may see the characters on both windows, it means data communication both way through BM2001s and setup is successful.

## 9.1.2 Communication Test at 115,200bps (buad rate change)

Change the baud rate switch as 115200 bps. Pin 2,3 and 4 are up before test. After change, please try with HyperTerminal to confirm the successful data communication with changed buad rate.

• BM2001 should be either master or slave. If one is a master, another should be a slave.

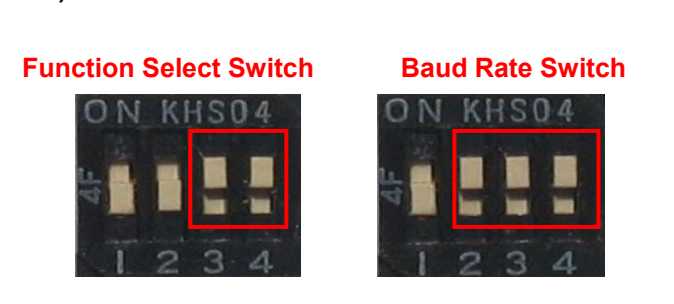

Setting

Role: Master Bps: 115200 bps Mode: DIP Switch Configuration Mode

#### I) Set as a MASTER

## ii) Set as a SLAVE

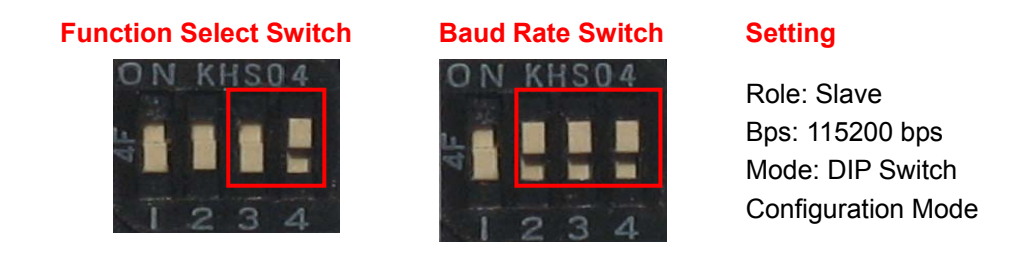

After the change of DIP switch to use 115.2Kbps, please test with Hyperteminal with Port settings with new baud rate as in below.

| est_1 - HyperTerminal                                     |                                                                          |
|-----------------------------------------------------------|--------------------------------------------------------------------------|
|                                                           |                                                                          |
| test_1 Properti                                           | es ?X<br>Settings<br>M1 Properties ?X                                    |
| Country/r<br>Enter the<br>Area cod<br>Phone nu<br>Connect | Port Settings<br>Bits per second: 115200<br>Data bits: 8<br>Parity: None |
| ☑ Use c<br>□ Redia                                        | Stop bits: 1                                                             |
|                                                           | Restore Defaults OK Cancel Apply                                         |
| Disconnected Auto detect                                  | t 57600 8-N-1 SCROLL CAPS NUM Capture Pri                                |

## 9.2 Configuration By PC Software

## 9.2.1 Pre-setting

You should below procedures in order to use the PC Configuration mode before turn on the BM2001.

[1] In order to use PC Configuration Mode, you need the serial communication software.

Here we explain the usage scenario with HyperTerminal of Windows.

- [2] Run the Hyper Terminal and then disconnect current connection.
- [3] Open the menu [File→Property→Configuration] at Menu Bar.

| COM1 Properties  | 5     |            | 1000        | ? × |
|------------------|-------|------------|-------------|-----|
| Port Settings    |       |            |             |     |
|                  |       |            |             | 1   |
|                  |       |            |             |     |
| Bits per second: | 57600 |            | -           |     |
|                  |       |            |             |     |
| Data bits:       | 8     |            | -           |     |
|                  |       |            |             |     |
| Parity:          | None  |            | -           |     |
|                  |       |            |             |     |
| Stop bits:       | 1     |            | -           |     |
|                  |       |            |             |     |
| Flow control:    | None  |            | •           |     |
|                  |       |            |             |     |
|                  |       | Besto      | re Defaults |     |
|                  |       |            | AC D'OIGUIG |     |
|                  |       | <b>C</b> 1 | 1 4-        | · 1 |
|                  | IK    | Cancel     | Ap          | P19 |

| Port  | Settina |
|-------|---------|
| 1 011 | ocuing  |

Communication Speed: Should be matched to DIP switch setting if setted. Default: 9600bps.

Data Bit: 8

Parity Bit: None Parity Stop Bit: 1 Flow Control: None

| test_1 Properties                                                     | ? ×                                     |
|-----------------------------------------------------------------------|-----------------------------------------|
| Connect To Settings                                                   |                                         |
| Function, arrow, and ctrl keys act as<br>Terminal keys C Windows keys | ASCIT Secop                             |
| Backspace key sends                                                   | Echo typed characters locally           |
|                                                                       | Line delay: 0 milliseconds.             |
| Emulation:                                                            | Character delay: 0 milliseconds.        |
| Auto detect Terminal Setup                                            |                                         |
| Telnet terminal ID: ANSI                                              | ASCII Receiving                         |
|                                                                       | Append line feeds to incoming line ends |
| Backscroll buffer lines: 500                                          | Force incoming data to 7-bit ASCII      |
| Play sound when connecting or disconnecting                           | ✓ Wrap lines that exceed terminal width |
| Input Translation ASCII Setup                                         | OK Cancel                               |
|                                                                       |                                         |
| OK Ca                                                                 | ncel                                    |

Click to "ASCII Setup" button of Setup tab in the properties to into ASCII setup mode.

Check the "Echo typed characters locally" box in the ASCII Sending.

| ======  | Model (<br>Versio) | = BTWII<br>name :<br>n : | N =====<br>BM1001<br>3.0 |       |
|---------|--------------------|--------------------------|--------------------------|-------|
| Press t | he enter           | key >                    | 5                        | <br>I |
|         |                    |                          |                          |       |
|         |                    |                          |                          |       |
|         |                    |                          |                          |       |
|         |                    |                          |                          |       |
|         |                    |                          |                          |       |
|         |                    |                          |                          |       |

[4] Afterward above set up, turn on the BM2001 and then click the connect button.

It will appear the message like left picture then it will start the count down.

[5] Press the enter key within 5 seconds, and appear the TOP menu to configure.

[6] If you do not press the enter key within 5 seconds, BM2001 will try to communicate at default setting.

[7] If you need more detail information for PC Configuration Mode, refer below documents.

## 9.2.2 How to do PC configuration

1) After enter the character, Press the enter key.

2) Small "t" always moves to TOP MENU.

3) Small **"x**" closes the PC configuration utility.

3) To move to other menu you should input the left first number of menus.

4) To cancel current input character use the "←"
Back Space key and "ESC" key.

5) If the entered character is wrong, "**Retry** > " message will be displayed.

6) You can enter the character until maximum12 characters.

If the entered characters exceed than 12 characters, it will display "**Overflow buffer**" message.

And then it will display "**Retry** > " message.

9 => RS-232(Flow Control) : ON [ Back Spcae : Input data Cancel ] [ t : Move top menu x : EXIT(In top menu) ] Select Menu(0~9) > f Retry Select(0~9) >

## \* Explanation on menu of the PC configuration interface

#### [1] Device Name: Bluetooth device's name

[1-1] You can change the device name within 12 characters.

[1-2] Afterward input the name then press the enter key.

Appear "Change Complete!!" message and then move to TOP MENU.

```
[ t : Move top menu
                          x : EXIT(In top menu) ]
                    Select Menu(0~9) > f
Retry Select(0~9) > 0
Change Device name
Within 12 character > BTtest
Change complete !!
----- TOP MENU
0 => Device NameBTtest1 => AuthenticationEnable PINCODE[BTWIN]2 => Local BD Address0011b1a10c713 => Remote BD Address0011b1a10c7c4 => RoleSLAVE5 => Connection ModeMODE16 => RS-232(Baud Rate)9600bps7 => RS-232(Stop Bit)1 bit8 => RS-232(Flow Control)0N
                                              _____
[ Back Spcae : Input data Cancel
[t: Move top menu x: EXIT(In top menu)]
  Select Menu(0~9) > _
```

#### The device name is changed from BTNetworks to BTtest.

[1-3] You can see the changed device name at TOP menu.

#### [2] Authentication

To connect other bluetooth devices it needs an authentication, pin code, encryption.

User may set them in this menu.

| 1 => Authentication<br>2 => Pin Code<br>3 => Encryption                                                                                                    | : Enable<br>: BTWIN<br>: Enable                                                                             | _                                                                |
|----------------------------------------------------------------------------------------------------|----------------------------------------------------------------------------------------------------|------------------------------------------------------------------|
| [ Back Spcae : Input data<br>[ t : Move top menu                                                                                                    | Cancel                                                                                                    | -<br>]<br>_                                                      |
| Select Menu(1~3) > t<br>TOP M<br>O => Device Name<br>1 => Authentication<br>2 => Local BD Address<br>3 => Remote BD Address<br>4 => Role<br>5 => Connection Mode<br>6 => RS-232(Baud Rate)<br>7 => RS-232(Cop Bit)<br>8 => RS-232(Parity Bit)<br>9 => RS-232(Flow Control) | IENU<br>BItest<br>Enable PINCODE[BTWIN]<br>0011b1a10c7c<br>SLAVE<br>MODE1<br>9600bps<br>1 bit<br>None<br>0N | =<br>authentication is set as enable<br>Pin Code is set as BTWIN |
| [ Back Spcae : Input data<br>[ t : Move top menu<br>Select Menu(0~9) > _                                                                                                    | Cancel<br>x : EXIT(In top menu)                                                                             | =<br>]<br>]                                                      |

#### [2-1] Authentication

[2-1-1] User may set to request the authentication procedure.

[2-1-2] When it is disable, the encryption feature is disable too.

[2-1-3] The default setting is enable.

| 1 => Authentication       | : Enable PINCODE[BTWIN]                           |
|---------------------------|---------------------------------------------------|
| 2 => Local BD Address     | : 0011b1a10c71                                    |
| 3 => Remote BD Address    | : 0011b1a10c7c                                    |
| 4 => Role                 | : SLAVE                                           |
| 5 => Connection Mode      | : MODE1                                           |
| 6 => RS-232(Baud Rate)    | : 9600bps                                         |
| 7 => RS-232(Stop Bit)     | : 1 bit                                           |
| 8 => RS-232(Parity Bit)   | : None                                            |
| 9 => RS-232(Flow Control) | : 0N                                              |
| [ Back Spcae : Input data | Cancel ]                                          |
| [ t : Move top menu       | x : EXIT(In top menu) ]                           |
| Select Menu(0~9) > 1      |                                                   |
| 1 => Authentication       | ION SUB MENU ==================================== |
| 2 => PIN Lode             | BIWIN                                             |
| 3 => Encryption           | Enable                                            |
| [ Back Spcae : Input data | Cancel ]                                          |
| [ t : Move top menu       | ]                                                 |

Select Menu(1~3) >

#### [2-2] Pin Code

[2-2-1] It is like a password.

[2-2-2] To connect between two devices, they have to have a same pin code.

[2-2-3] You can enter the pin code within 12 characters.

[2-2-4] After enter the pin code, "Change complete !!" message will be displayed. And then move to AUTHENTICATION SUB MENU.

| ======================================                              |      |
|---------------------------------------------------------------------|------|
| [ Back Spcae : Input data Cancel ]<br>[ t : Move top menu ]         |      |
| Select Menu(1~3) > 2                                                |      |
| Change Pin Code<br>Within 12 character > TEST<br>Change complete !! |      |
|                                                                     | jed. |
| [ Back Spcae : Input data Cancel ]<br>[ t : Move top menu ]         |      |
| Select Menu(1~3) >                                                  |      |

#### [2-3] Encryption

- [2-3-1] This encrypt the data between two bluetooth devices.
- [2-3-2] The default setting is enable.
- [2-3-3] If the authentication is disable, this is disable too.

| 1 => Authentication                                                      | : Enable PINCODE[BTWIN]             |
|--------------------------------------------------------------------------|-------------------------------------|
| 2 => Local BD Address                                                    | : 0011b1a10c71                      |
| 3 => Remote BD Address                                                   | : 0011b1a10c7c                      |
| 4 => Role                                                                | : SLAVE                             |
| 5 => Connection Mode                                                     | : MODE1                             |
| 6 => RS-232(Baud Rate)                                                   | : 9600bps                           |
| 7 => RS-232(Stop Bit)                                                    | : 1 bit                             |
| 8 => RS-232(Parity Bit)                                                  | : None                              |
| 9 => RS-232(Flow Control)                                                | : 0N                                |
| [ Back Spcae : Input data<br>[ t : Move top menu<br>Select Menu(Ω~9) > 1 | Cancel ]<br>x : EXIT(In top menu) ] |
| arrest AUTHENTICATI                                                      | ION SUB MENU =========              |
| 1 => Authentication                                                      | : Enable                            |
| 2 => Pin Code                                                            | : Enable                            |
| 3 => Encryption                                                          | : Enable                            |
| [ Back Spcae : Input data<br>[ t : Move top menu<br>Select Menu(1~3) >   | Cancel ]<br>]                       |

## [3] Local BD Address:

[3-1] This is a MAC address of Bluetooth Device. It is fixed parameter. You can't change it.

[3-2] If you choice this menu, "No change local BD address" message will be displayed and then move to Top menu automatically.

#### [4] Remote BD Address

[4-1] This is the latest paired bluetooth device address.

[4-2] If you want to connect new bluetooth device, delete the latest paired bluetooth device address and then enter new bluetooth address.

| TOP                                                                                                    | 1ENU ========                               |
|----------------------------------------------------------------------------------------------------|---------------------------------------------|
| 0 => Device Name<br>1 => Authentication<br>2 => Local BD Address<br>3 => Remote BD Address<br>4 => Role<br>5 => Connection Mode | BITEND ==================================== |
| 6 => RS-232(Baud Rate)<br>7 => RS-232(Stop Bit)<br>8 => RS-232(Parity Bit)<br>9 => RS-232(Flow Control)                         | : 9600bps<br>: 1 bit<br>: None<br>: ON      |
| [ Back Spcae : Input data<br>[ t : Move top menu                                                                                | Cancel ]<br>x : EXIT(In top menu) ]         |
| Select Menu(0~9) > 3<br>Change Remote BD address<br>Hexa type 12 character > 0                                                  | DODb2435fdcc                                |

1) To use this feature enter "3" and then press the enter key at menu select status.

2) Input the new bluetooth device address in a hexadecimal that you want to connect it.

3) It will be displayed "Change complete!!" and then move to Top menu automatically.

4) You can see the changed Remote BD address.

[ Back Spcae : Input data Cancel [t: Move top menu x: EXIT(In top menu)] Select Menu(0~9) > 3 Change Remote BD address Hexa type 12 character > 000b2435fdcc Change complete !! ----- TOP MENU ------ 

 0 => Device Name
 : BItest

 1 => Authentication
 : Enable PINCODE[TEST]

 2 => Local BD Address
 : 0011b1a10c71

 3 => Remote BD Address
 : 0000b2435fdcc

 4 => Role
 : MASIER

 5 => Connection Mode
 : MODE3

 6 => RS-232(Baud Rate) : 9600bps 7 => RS-232(Stop Bit) : 1 bit 7 => RS-232(Stop Bit) : 1 bit 8 => RS-232(Parity Bit) : None 9 => RS-232(Flow Control) : ON [ Back Spcae : Input data Cancel ft : Move top menu x : EXIT(In top menu) ] Select Menu(0~9) >

[4-3] When you want to delete the Remote BD address, input twelve zeros "000000000000"

If you delete the Remote BD address, it is able to connect the first bluetooth device has same PIN code in MODE1.

[4-4] BM1001 must have a Remote BD address in MODE3.

#### [5] Role

[5-1] Bluetooth device has to be an either master or slave.

[5-2] In order to connect between two bluetooth devices one has to be a master and

another has to be a slave.

```
TOP MENU

D => Device Name

1 => Authentication

2 => Local BD Address

3 => Remote BD Address

4 => Role

5 => Connection Mode

5 => Connection Mode

5 => Connection Mode

5 => RS-232(Baud Rate)

6 => RS-232(Stop Bit)

7 => RS-232(Stop Bit)

8 => RS-232(Flow Control)

9 => RS-232(Flow Control)

1 bit

8 => RS-232(Flow Control)

1 bit

9 => RS-232(Flow Control)

1 bit

1 bit

8 => RS-232(Flow Control)

1 control

1 t: Move top menu

2 x: EXIT(In top menu)

1 Select Menu(0~9) > 4

Change Role

1 : MASTER

2 : SLAVE

Select(1~2) > _
```

[5-3] Select menu 4 at TOP MENU, and you can select the role. MASTER is 1 and SLAVE is 2.

[5-4] Select the role and press the enter key.

| [ t : Move top menu                                                                                                    | x : EXIT(In top menu) ]                  |
|----------------------------------------------------------------------------------------------------|------------------------------------------|
| Select Menu(0~9) > 4<br>Change Role :<br>1 : MASTER 2 : SLAVE<br>Select(1~2) > 2<br>Change complete !!                                                                                                    |                                          |
| TOP M<br>0 => Device Name<br>1 => Authentication<br>2 => Local BD Address<br>3 => Remote BD Address<br>4 => Role<br>5 => Connection Mode<br>6 => RS-232(Baud Rate)<br>7 => RS-232(Stop Bit)<br>8 => RS-232(Parity Bit)<br>9 => RS-232(Piow Control) | ENU ==================================== |
| [ Back Spcae : Input data )<br>[ t : Move top menu<br>Select Menu(0~9) >                                                                                                    | Cancel ]<br>x : EXIT(In top menu) ]      |

\* You can see the changed Role.

#### [6] Connection Mode

There are three connection modes. You may select connection mode.

1) Select menu 5 at TOP MENU.

2) Choice the mode. And press the enter key.

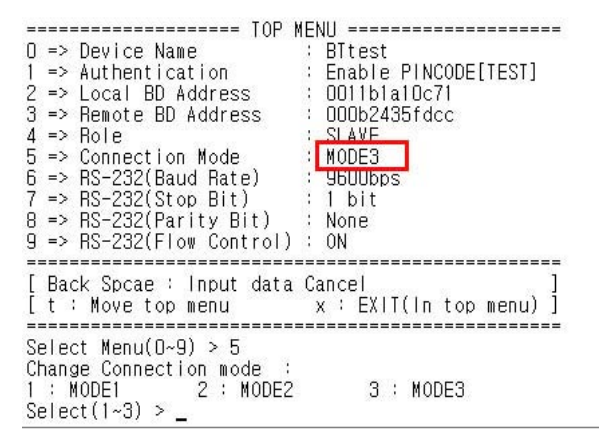

#### 3) You can see the changed mode.

x : EXIT(In top menu) ] [ t : Move top menu Select Menu(0~9) > 5 Change Connection mode - 53 2 : MODE2 3 : MODE3 : MODE1 Select(1~3) > 2 Change complete !! ----- TOP MENU ------0 => Device Name : BTtest 1 => Authentication : Enable PINCODE[TEST] 2 => Local BD Address : 0011b1a10c71 3 => Remote BD Address : 000b2435fdcc 4 => Role : SLAVE MODE2 5 => Connection Mode 6 => RS-232(Baud Rate) : 96 7 => RS-232(Stop Bit) : 1 t 8 => RS-232(Parity Bit) : Nor 9 => RS-232(Flow Control) : ON : 96UUbps : 1 bit : None -----------[ Back Spcae : Input data Cancel [ t : Move top menu x : E x : EXIT(In top menu) ] Select Menu(0~9) > \_

#### About the modes

## MODE 1

In this mode, BM2001 always connect the latest paired bluetooth device. If BM2001 has not the Remote BD address, try to connect the first bluetooth device is searched.

At this time, two bluetooth devices must have same PIN code.

## MODE 2

In MASTER Case
 You can search the bluetooth devices have same PIN code round it.
 And the bluetooth devices list will be displayed.
 You can select one among the bluetooth devices list.

## 2) In SLAVE case

when it received the connection request from the Master has same PIN code, it connect the master.

## MODE 3

If you know the Remote BD address, you can change the Remote BD address in Mode3.

Enter the BD address of Remote device to "Remote BD Address".

\*Caution: BM2001 must have a Remote BD Address in mode3.

## [7] RS-232 (Baud Rate)

[7-1] It is UART communication speed.[7-2] BM2001 supports Baud Rate from 1,200 until 230,400 bps.

Baud rate change : 1 : 1200 2 : 2400 3: 4800 4 : 9600 5 : 19200 6: 38400 7 : 57600 8 : 115200 Select(1~9) > \_

## [8] RS-232 (Stop Bit)

STOP Bit is 1 Bit and 2 Bit.

| Select Menu(0 <sup>°9</sup> ) > 7<br>Stop bit change :<br>1 : 18IT 2 : 20<br>Select(1 <sup>°2</sup> ) > _ | BIT         |            |        | ~   |
|----------------------------------------------------------------------------------------------------|-------------|------------|--------|-----|
| <                                                                                                    |             |            |        | >   |
| Connected 0:08:39                                                                                         | Auto detect | 9600 8-N-1 | SCROLL | CAP |

## [9] RS-232 (Parity Bit)

Parity Bit is NONE, ODD and EVEN.

| Select Menu(D"9) > 8<br>Parity bit change :<br>1 : NONE 2 :<br>Select(1"3) > | tt Henu(0~9) > 8<br>ty bit change :<br>40NE 2 : 0DD 3 :<br>tt(1~3) > |               |        |     |
|------------------------------------------------------------------------------|----------------------------------------------------------------------|---------------|--------|-----|
| <                                                                            |                                                                      |               |        | >   |
| Connected 0:09:24                                                            | Auto dete                                                            | ct 9600 8-N-1 | SCROLL | CAE |

## [10] RS-232 (Flow control)

BM2001 supports Hardware Flow control. Default setting is OFF.

| Flow control change :<br>1 : OFF 2 : ON<br>Select(1~2) > |         |             |            |        |     |  |
|----------------------------------------------------------|---------|-------------|------------|--------|-----|--|
| <                                                        |         | j.          |            |        | >   |  |
| Connected                                                | 0:09:48 | Auto detect | 9600 8-N-1 | SCROLL | CAF |  |

## Appendix: Bluetooth Operation Mode of BM series

## MODE 1 (Default Mode)

## This is the default seeting.

## Before user change the connection mode, BM2001 use this mode always.

[1] it communicates with the latest paired bluetooth device.

The latest paired bluetooth device address is memorized to the Remote BD Address.[2] If it has not the Remote BD Address,

Master: It tries to connect the first bluetooth device is searched.

At this time, remote device should be a SLAVE mode and must have same PIN code.

**SLAVE**: When it received the connection request from the Master has same PIN code, it connect the master.

## MODE 2

If you want to connect the new bluetooth device, use this mode.

## Using method

[1] Turn off BM2001 and move down the pin#4 of the function select switch. Then BM2001 will be a PC configuration Mode.

[2] Run the Hyperterminal program of the windows. Refter to "PC Configuration Mode".

[3] Turn on BM2001, you will find the below picture at your monitor.

[4] Press the Enter key within 5 seconds.

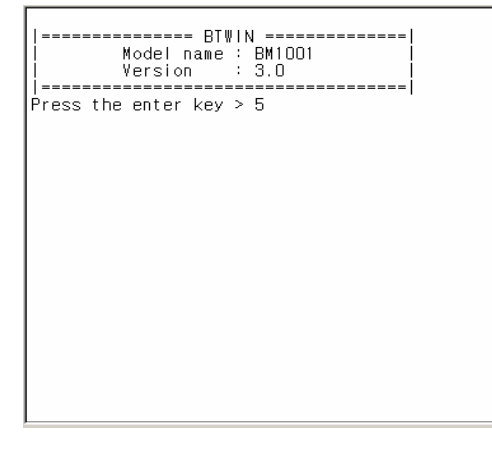

[5] It will enter the PC configuration Mode.

[6] Select No.5 Connection Mode in the menu. And then press the Enter key.

[7] Select No.2 MODE2 in the connectin mode menu. And then press the Enter key.

[8] Turn off BM2001.

[9] Move up the pin#4 of the function select switch. It will ba DIP Switch Mode.

[10] Turn on BM2001.

| TOP MENU                         |                         |  |  |  |  |  |  |  |
|----------------------------------|-------------------------|--|--|--|--|--|--|--|
| O => Device Name                 | : BItest                |  |  |  |  |  |  |  |
| 1 => Authentication              | : Enable PINCODE[TEST]  |  |  |  |  |  |  |  |
| 2 => Local BD Address            | : 0011b1a10c71          |  |  |  |  |  |  |  |
| 3 => Remote BD Address           | : 000b2435fdcc          |  |  |  |  |  |  |  |
| 4 => Role                        | : SLAVE                 |  |  |  |  |  |  |  |
| 5 => Connection Mode             | : MODE3                 |  |  |  |  |  |  |  |
| 6 => RS-232(Baud Rate)           | : 9600bps               |  |  |  |  |  |  |  |
| 7 => RS-232(Stop Bit)            | : 1 bit                 |  |  |  |  |  |  |  |
| 8 => RS-232(Parity Bit)          | : None                  |  |  |  |  |  |  |  |
| 9 => RS-232(Flow Control)        | : ON                    |  |  |  |  |  |  |  |
|                                  |                         |  |  |  |  |  |  |  |
| L Back Spcae : Input data Cancel |                         |  |  |  |  |  |  |  |
| L t : Move top menu              | X : EXII(IN TOP MENU) ] |  |  |  |  |  |  |  |
| Soloot Mopu $(0,0) > E$          |                         |  |  |  |  |  |  |  |
| Serect Menu(0~3) > 0             |                         |  |  |  |  |  |  |  |
| 1 MADE1 2 MADE2 3 MADE3          |                         |  |  |  |  |  |  |  |
| Select(1~3) >                    | J · NODEJ               |  |  |  |  |  |  |  |
|                                  |                         |  |  |  |  |  |  |  |

#### In Master Case

[11] You can see the below picture.

- BM2001 will find the bluetooth devices with same PIN code.

```
9 => RS-232(Flow Control) : ON
           _____
[ Back Spcae : Input data Cancel
[t: Move top menu x: EXIT(In top menu)]
_____
Select Menu(0~9) > x
/*********** BTWIN Setting complete! **********/
BTWIN Master mode start
Start Inquiry....
                  I
[ 1~7 : Choice slave device ]
[s : Stop inquiry
[r : Restart inquiry
                               i
[ Back space : Input Cancle
         -----
                       _____
Num BD ADDRESS LOCALNAME
1 0005c9500de2 SPP_CLIENT
2 0011b1a10c80 BTNetworks
Num BD ADDRESS
                                    CoD
                                   000104
                                   001 f 00
3 000a3a541933 CWP_DONGLE
                                   000000
_____
         _____
                    Choice slave device >
```

- The searching will be kept on until look for 7 slaves.

- Some keys have a function while searching.
- "r" : Retry searching
- "←" Back space key : Cancel the entered data
- "s" : Stop searching

| Choice slave device > a<br>Retry select slave device > _ |              |        |      |     |      |  |  |
|----------------------------------------------------------|--------------|--------|------|-----|------|--|--|
| •                                                        |              |        |      |     | ⊵∟   |  |  |
| 연결 0:39:34 ANSI₩                                         | 115200 8-N-1 | SCROLL | CAPS | NUM | 캡 // |  |  |

Select one slave device of the list, and master will connect to that.

- If connection is fail, "The slave device is not connectable!!" message will be displayed.
- And retry search for bluetooth devices.

\_\_\_\_\_ Num BD ADDRESS LOCALNAME 1 0005c9500de2 SPP\_CLIENT 2 0011b1a10c80 BTNetworks CoD 000104 001 f 00 000a3a541933 CWP\_DONGLE 3 000000 \_ Choice slave device > 1 Connect Start : SLAVE BD ADDR(0005c9500de2) The selected device is not connectable ! Start Inquiry... ======= Key Operation ======== [ 1~7 : Choice slave device [ s : Stop inquiry [ r : Restart inquiry [ Back space : Input Cancle Num BD ADDRESS LOCALNAME CoD 0011b1a10c80 BTNetworks 001 f 00 000a3a541933 CWP\_DONGLE 0005c9500de2 SPP\_CLIENT 0011b1a10c6e BTNetworks 2 120104 3 000104 001 f 00 4 Choice slave device >

When the connection is successful, it will be displayed "CONNECTION OK".

0011b1a10c80 BTNetworks 001 f 00 2 3 000a3a541933 CWP DONGLE 000000 \_\_\_\_\_ \_\_\_\_\_ Choice slave device > 1 Connect Start : SLAVE BD ADDR(0005c9500de2) The selected device is not connectable ! Start Inquiry... ----- Key Operation ------1~7 : Choice slave device [s : Stop inquiry [r : Restart inquiry [ Back space : Input Cancle Num BD ADDRESS LOCALNAME CoD 0011b1a10c80 BTNetworks 001 f 00 1 000a3a541933 CWP\_DONGLE 0005c9500de2 SPP\_CLIENT 0011b1a10c6e BTNetworks 120104 2 3 000104 4 001 f 00 Choice slave device > 4 Connect Start : SLAVE BD ADDR(0011b1a10c6e) BTNetworksCONNECTION OK

#### In Slave case

When slave device receive the connection request from the master device has same PIN code, it will connect with master device.

After Pairing with new bluetooth device, BM2001 must retrun to MODE1.

If you don't do it, whenever turn on BM2001 it will be find the new bluetooth devices.

#### Back to Mode1

[1] Turn off BM2001. And move down the pin#4 of the function switch to be PC configuration Mode.

- [2] Turn on BM2001. And change the connection mode as MODE1 at the main menu.
- [3] Turn on BM2001. And move up the pin#4 of the function switch to be DIP Switch Mode.

## MODE 3

You can change the remote bluetooth device's address directly.

[1]Enter the PC configuration Mode with BM2001.

[2] Select No.5 Connection Mode at the main menu.

[3] Select MODE3 in the connection mode menu.

[4] Go back main menu.

[5] Select No.3 Remote BD address at the main menu.

[6] Input the Remote device's address.

[7] Input "x", and then BM2001 will try to connect with new device what you want to connect.

[8]Wait until "Connection Ok" message will be displayed.

[9] Restart BM2001.

[8]Change the connection mode as MODE1 at the main menu.

[9] Turn off BM2001, and then move up pin#4 of the function switch to be DIP Swtich mode.

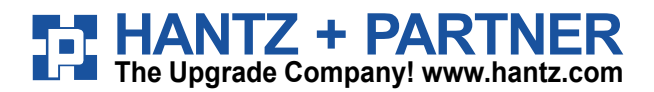

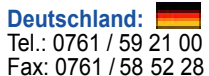

Schweiz: Tel.: 061 / 27 311 - 31 Fax: 061 / 27 311 - 39

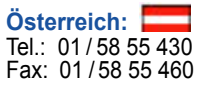